### EPP - BES 1,5 kWh Balkonkraftwerk Energie Speicher Wi-Fi Monitor-Guide

# Installationsvorbereitung

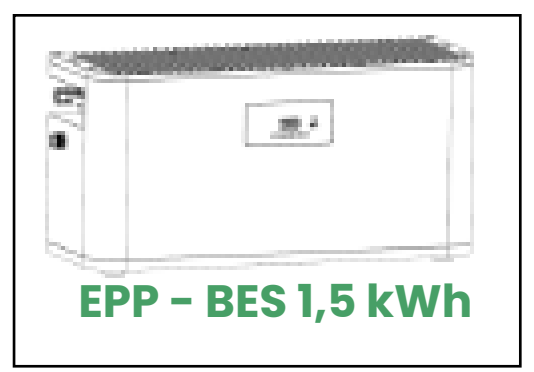

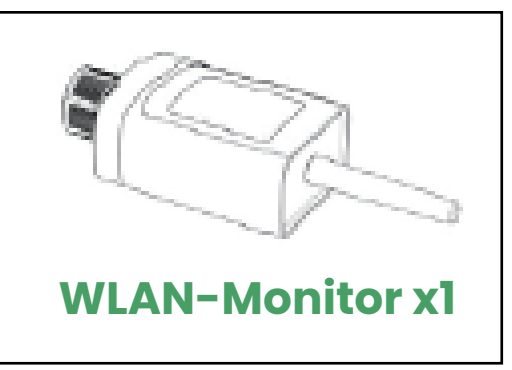

Hinweis: Der WLAN-Monitor-Leitfaden beschreibt kurz die erforderlichen Arbeitsschritte. Bei Fragen während der Installation wenden Sie sich bitte an den Hersteller für detailliertere Informationen.

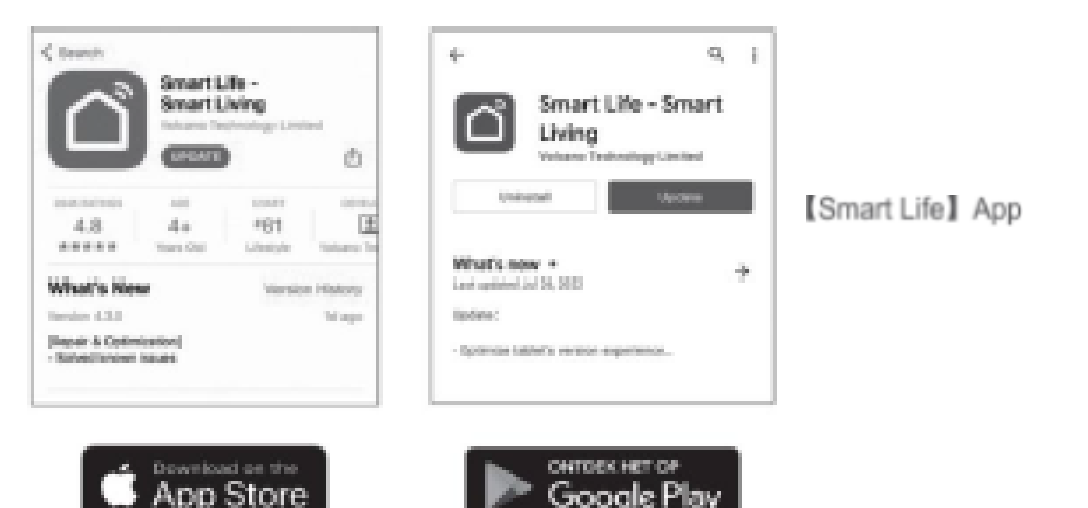

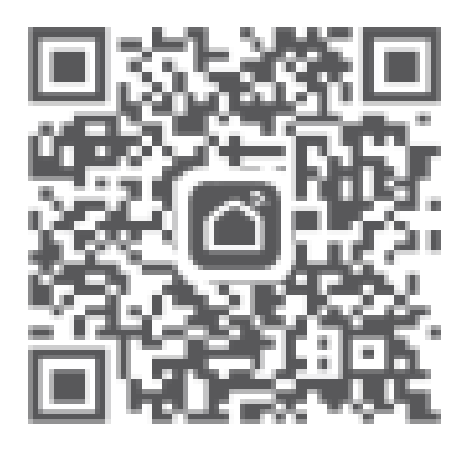

Scannen Sie bitte den untenstehenden QR-Code, um die Smart Life App herunterzuladen, ein persönliches Konto zu registrieren und sich anzumelden.

# Wi-Fi-Monitor-Installation

#### Schrauben Sie die Schutzkappe des

4-Kern-COM-Kommunikationsports des Geräts ab, richten Sie den Spalt aus und stecken Sie den Kommunikationsstick ein. Ziehen Sie die Mutter fest, um sicherzustellen, dass der Kommunikationsstick gut mit dem Gerät in Kontakt steht.

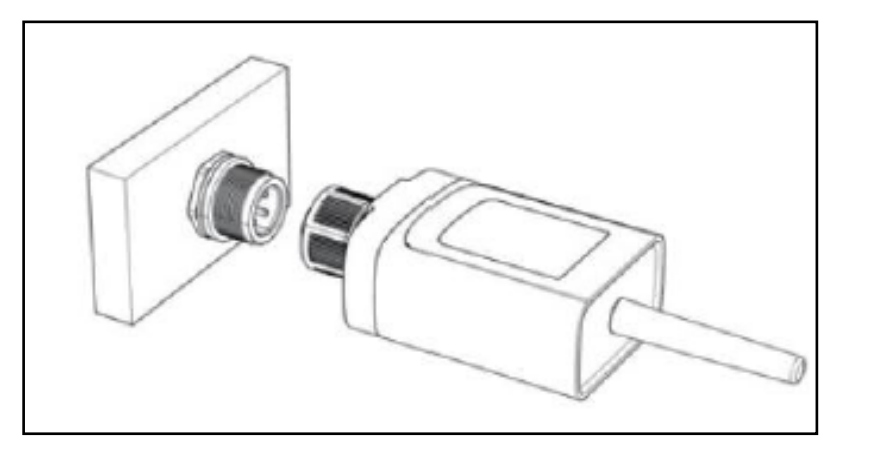

Hinweis: Beim Demontieren lösen Sie bitte die Mutter und ziehen dann den Kommunikationsstick heraus. Drehen Sie den Körper des Kommunikationssticks nicht direkt mit Kraft, um Beschädigungen am Stick zu vermeiden.

# Wi-Fi-Konfiguration und Anmeldung

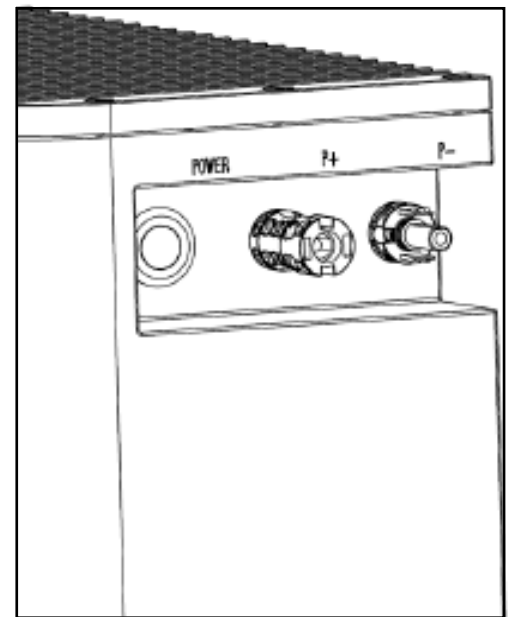

#### Drücken Sie die Einschalttaste, und der Kommunikationsstick wird in den Netzwerkverteilungszustand eintreten.

| Wi-Fi-Indikatorstatus | Wi-F | 'i-In | dika | tors | tatus |
|-----------------------|------|-------|------|------|-------|
|-----------------------|------|-------|------|------|-------|

| Wi-Fi-Monitorstatus | Wi-Fi-Indikatorstatus                                          |
|---------------------|----------------------------------------------------------------|
| Netzwerkverteilung  | Blinkt alle 0,25 Sekunden                                      |
| Normal              | Blinkt alle 1 Sekunde                                          |
| Offline             | Blinkt fünfmal alle 0,25 Sekunden                              |
|                     | und blinkt fünfmal alle 1 Sekunde<br>(kontinuierlicher Zyklus) |

2

Hinweis: 1. Stellen Sie sicher, dass Ihr Telefon mit Wi-Fi verbunden ist..

2.Stellen Sie sicher, dass Bluetooth aktiviert ist.

#### 3.Stellen Sie sicher, dass Ihre APP Zugriff auf Standortinformationen hat.

# Wi-Fi-Konfiguration und Anmeldung

3 - 2

Wenn der Kommunikationsstick zum ersten Mal eingeschaltet wird, befindet er sich standardmäßig im Wartezustand für die Netzwerkverteilung. Aktivieren Sie Bluetooth auf dem Mobiltelefon und öffnen Sie die APP. Es gibt zwei Möglichkeiten, ein Gerät hinzuzufügen:

1. Klicken Sie auf das "+" in der oberen rechten Ecke und wählen Sie "Gerät hinzufügen".

| 2    | 0            | <                               | Add Device                                | Ξ          |
|------|--------------|---------------------------------|-------------------------------------------|------------|
|      | Add Device   | Searching for<br>entered pairin | nearby devices. Make sure your<br>g mode, | device has |
|      | Create Scene | Discovering of                  | levices                                   |            |
|      | 😫 Scan       | -                               |                                           | Add        |
|      |              |                                 |                                           |            |
| No d | levices      |                                 | Add Manually                              |            |
| Add  | Device       | Electrical                      | Socket                                    |            |
|      |              | Lighting                        |                                           |            |

2. Die APP erkennt automatisch das hinzuzufügende Gerät. Klicken Sie auf HINZUFÜGEN.

# Wi-Fi-Konfiguration und Anmeldung

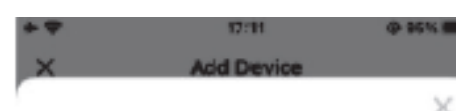

Geben Sie das Passwort ein, um eine Verbindung herzustellen. 3 - 3

3-4

#### Remote Device Control

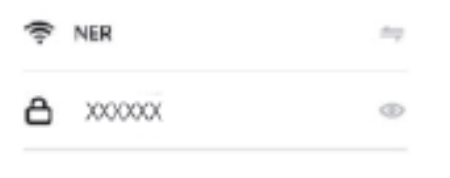

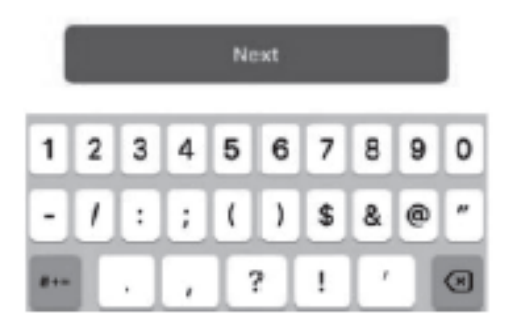

# Wi-Fi-Konfiguration und Anmeldung

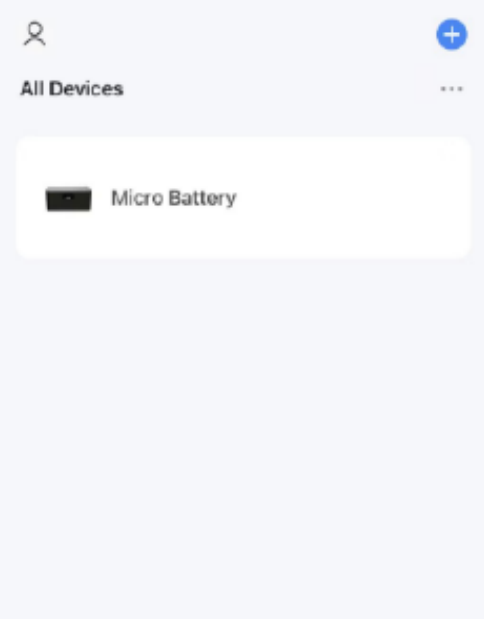

#### Nach Abschluss betreten Sie das

Gerätepanel, um die Daten anzuzeigen.

## Bedienungsanleitung

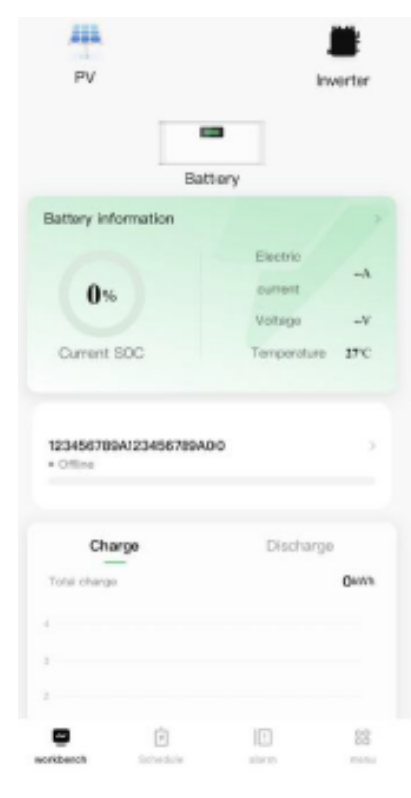

#### **1.Arbeitsbank**

Zeigen Sie den Arbeitsstatus des Anzeigegeräts, SOC, Spannung, Strom und Temperaturinformationen an. Durch Klicken auf die Kurve können Sie die Lade- und Entladekurven für verschiedene Tage, Wochen, Monate und Jahre anzeigen.

# Bedienungsanleitung

#### 2.Zeitplan

Das Aufladen und Entladen des Geräts erfolgt in zwei Modi: manuelle Umschaltung und Einstellung der Lade- und Entladezeit. Die manuelle Umschaltung hat Vorrang vor der zeitgesteuerten Lade- und Entladefunktion. Nur wenn die manuelle Umschaltung deaktiviert ist, kann die zeitgesteuerte Ladeund Entladefunktion eingestellt werden. Der Benutzer kann die Zeitperiode nach Bedarf "hinzufügen" und "bearbeiten".

\*Die Zeitbereiche dürfen sich in verschiedenen Zeiträumen nicht überschneiden.

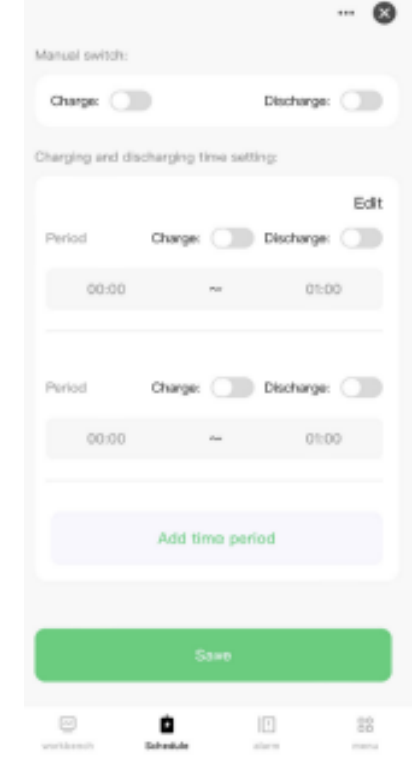

4-2

# Bedienungsanleitung

#### 1.Alarm Zeigen Sie die Alarminformationen des Geräts an.

# Bedienungsanleitung

System message ··· S

#### 1.Menü

Zeigen Sie die Seriennummer und die Softwareversion des Geräts an.

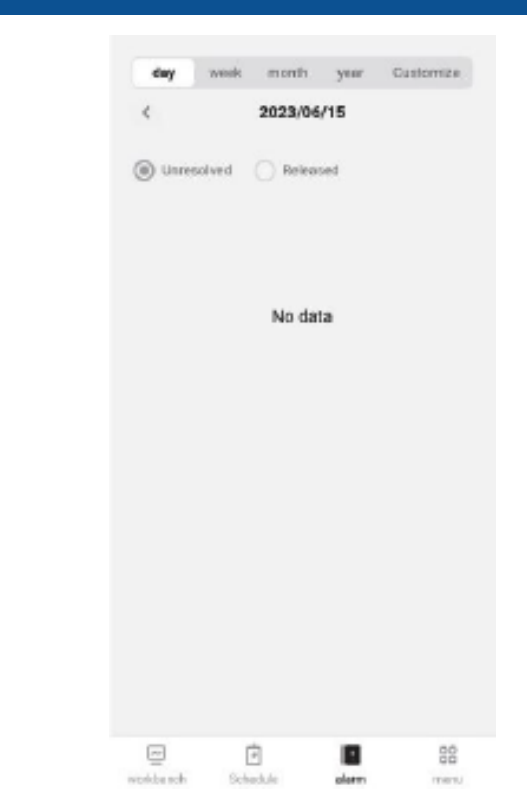

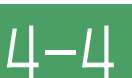

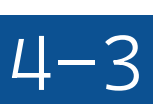

### Softwareaktualisierung

#### **Drücken Sie** Ø 28°C 223 PV. Battery Battery Information 64 73% 64 Current SOC 1001 123456789A123456789A00 Charge Discharge Denvis Total charge Θ 10 22

| <                         |             |
|---------------------------|-------------|
| DMEGC Micro Battery 2     | ۷)          |
| Device Information        |             |
| Device Network            |             |
| Tap-to-Run and Automation |             |
| Others                    |             |
| Share Device              |             |
| Create Group              |             |
| FAQ & Feedback            | 2           |
| Add to Home Screen        |             |
| Check Device Network      | Check Now 5 |
| Device Update             | • >         |
| Remove Device             |             |
|                           |             |

### Drücken Sie "Update"

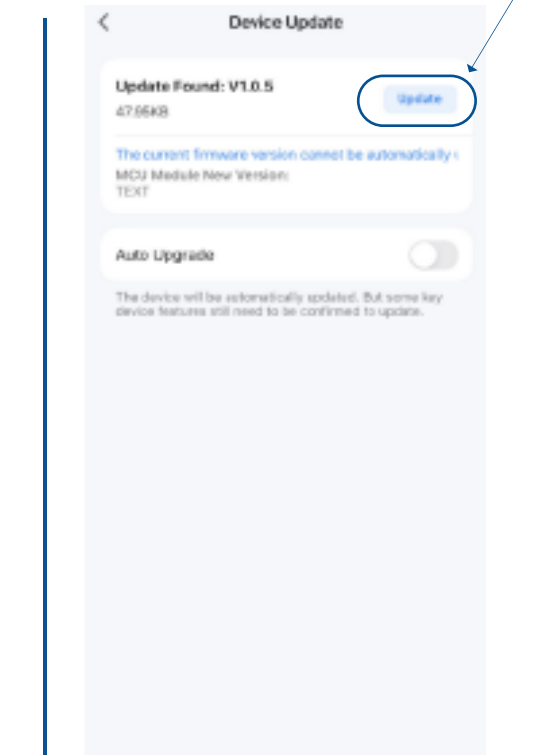

### Drücken Sie "Device update"

## Softwareaktualisierung

# 5-2

#### Klicken Sie auf "Start Update "

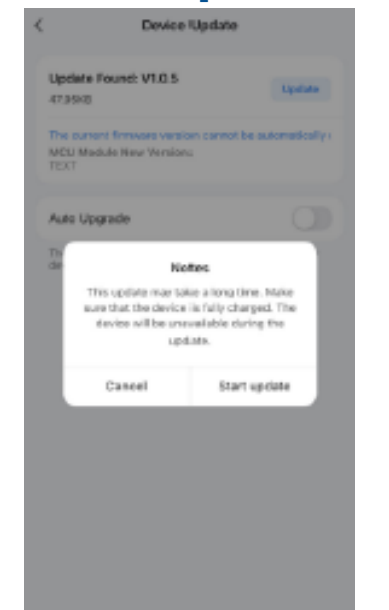

| al                                                         | <b>isiert</b>                                                                | "Updo                                         |
|------------------------------------------------------------|------------------------------------------------------------------------------|-----------------------------------------------|
|                                                            | Device Ug                                                                    | pdate                                         |
| Updatiir<br>Please io<br>connecto<br>please to<br>Updating | ng tax V1.0.6<br>rep the power of the<br>of during the upgrade<br>o patient. | éevice<br>e process,                          |
| The curri<br>MOU He<br>TEXT                                | ent firmware version o<br>dule New Version:                                  | cannot be automatica                          |
| Auto Ug                                                    | grade                                                                        |                                               |
| The devic<br>bevice the                                    | a will be automatically<br>stores still need to be o                         | updated. But some kie<br>continued to update. |

#### Nach der Aktualisierung wird "No updates available" angezeigt.

| Device Information        |                  |
|---------------------------|------------------|
| Device Network            |                  |
| Tap-to-Run and Automation |                  |
| Others                    |                  |
| Share Device              |                  |
| Create Group              |                  |
| FAQ & Feedback            |                  |
| Add to Home Boreen        |                  |
| Check Device Network      | Check Now 3      |
| Device Update No a        | pdates available |